# **Dreamway Travel**

# Release 01/20 - 1

### Inhaltsverzeichnis:

| 1 Installation / Systemvoraussetzungen                                                                | 2    |
|----------------------------------------------------------------------------------------------------|------|
| 2 Neuerungen / Updates                                                                                | 2    |
| 2.1 Allgemeine Neuerungen                                                                             | 2    |
| 2.2 neuer Startseitenüberblick                                                                        | 2    |
| 2.2.1 Systemmitteilungen                                                                              | 2    |
| 2.2.2 Darstellung der Ausspielungskanäle sowie Intranet Bereich der Destinationen & Vertragspartn     | er 3 |
| 2.2.3 Erfolgsreport "Travel Statistik" (für den Vormonat inkl. Direkt-Verlinkung zur Detailstatistik) | 3    |
| 2.2.4 Darstellung aller aktivierten Vertriebskanäle                                                   | 3    |
| 2.2.5 Darstellung der letzten drei Buchungen inkl. Direkt-Verlinkung zur Detailansicht                | 3    |
| 2.2.6 <b>Datencheck</b> (Basischeck)                                                                  | 4    |
| 2.2.7 Freischaltungen im System                                                                       | 4    |
| 2.3 Startseiten-Login im Überblick                                                                    | 5    |
| 3 Ausblick nächstes Update / Release                                                                  | 5    |

### 1 Installation / Systemvoraussetzungen

Das Update wurde zentral auf Servern der Eberl online GmbH 14.01.2020 durchgeführt. Um lokale Fehler an Ihrem Arbeitsgerät auszuschließen, leeren Sie nach Installation bei Schwierigkeiten Ihren Browser-Cache und die eingesetzten Cookies. Alternativ können Sie den Login-Bereich auch im privaten Modus Ihres Browsers starten. Sollten dennoch Probleme bei Ihrem Arbeitsgerät auftreten, wenden Sie sich an Ihren Vertragspartner.

### Installationsvoraussetzungen / Browser

Internet Browser in einer optimaler weise aktuellen Version. Bitte beachten Sie, dass es bei der Verwendung des Browsers "Internet-Explorer 11 und älter" verstärkt zu Problemen in der Darstellung und Funktionen kommen kann. Mit dem aktuellen Release (01/20 – 1) stellen wir den Support für diesen Browser ein, da selbst Microsoft vom Einsatz dieses Webbrowsers <u>https://www.techbook.de/apps/software/microsoft-warnt-vor-ie</u>. Alle nachfolgenden Dreamway Travel Versionen, werden diesen Webbrowser nicht mehr offiziell unterstützen.

## 2 Neuerungen / Updates

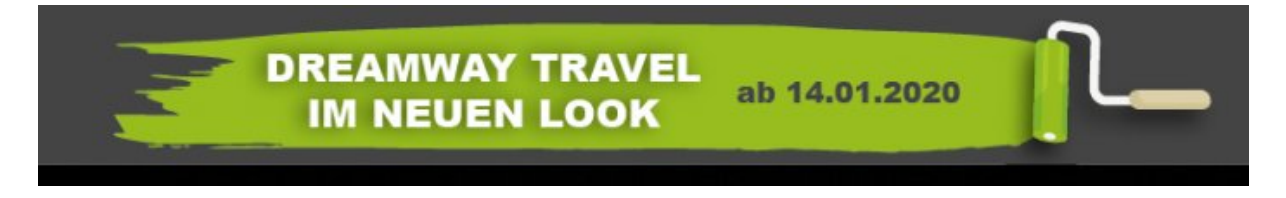

### 2.1 Allgemeine Neuerungen

- Login-Maske mobiler Login & **Datenpflege im Landscape Modus** (waagerechte Stellung bei Mobilgeräten) möglich
- Anpassung der Farbgestaltung im gesamten Login-Bereich
- **Umstrukturierung** einiger Eingabefelder (u.a. befindet sich die Benachrichtigungseinstellung zur Onlinebuchung via E-Mail und SMS nun unter der Konfiguration der Vertriebswegesteuerung)
- Neuaufteilung der Menüpunkte inkl. Deaktivierung Newsletter & Internetseiten-Baukasten
- kleinere Funktionsoptimierungen und Fehlerbehebungen

### 2.2 neuer Startseitenüberblick

### 2.2.1 Systemmitteilungen

Neue Systeminformationen zu Dreamway Travel werden im Login (oben rechts neben dem Login-Name) mit einem grünen Punkt visualisiert. Der Punkt wird bis 14 Tage nach Erstellung der Systemnachricht angezeigt. Die Detailnachricht ist im unteren Bereich der Startseite zu finden und kann über den grünen Punkt angesprungen werden.

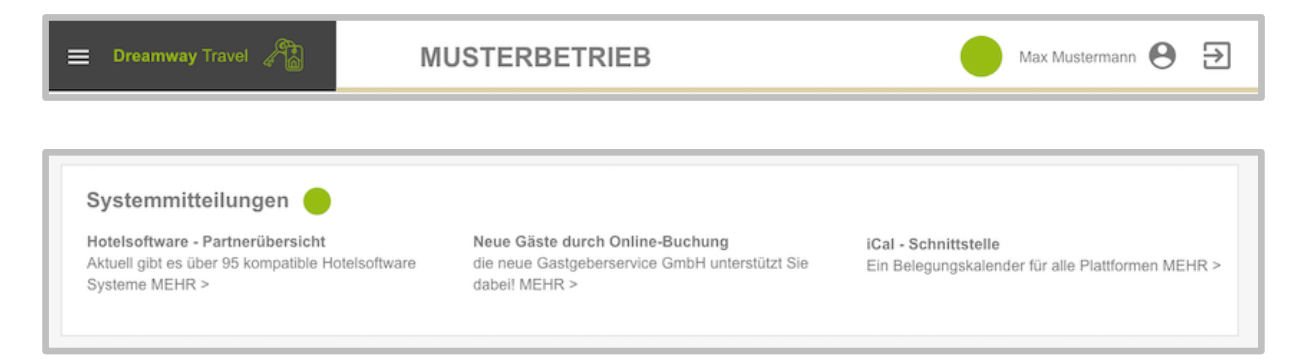

# 2.2.2 Darstellung der Ausspielungskanäle sowie Intranet Bereich der Destinationen & Vertragspartner

Ihre Vertragspartner und Ausspielungskanäle werden hier angezeigt und zu den entsprechenden Vermieterbereichen verlinkt.

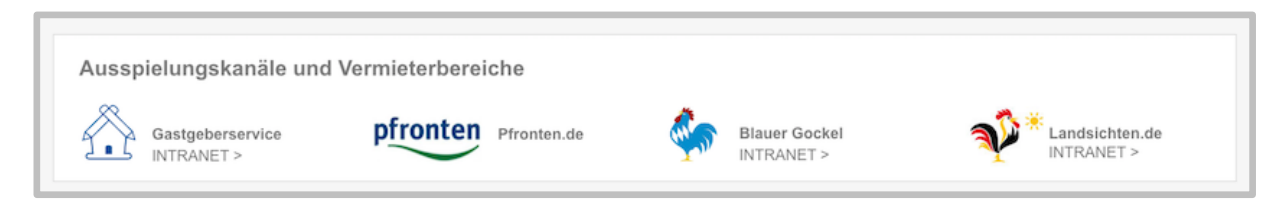

### 2.2.3 Erfolgsreport "Travel Statistik" (für den Vormonat inkl. Direkt-Verlinkung zur Detailstatistik)

Diese Auswertung liefert Ihnen kumulierte Werte über Zugriffe auf Ihren Detaileintrag aus den Trefferlisten des **Vormonats**. Sie haben so die Möglichkeit, den Erfolg Ihrer Präsenz auf den einzelnen Plattformen (Mandanten) nachzuvollziehen. Bitte beachten Sie, dass Zugriffe der externen Vertriebskanäle in der Ansicht nicht dargestellt werden können, da diese Statistikzahlen nicht vorliegen und Ihnen nicht zur Verfügung gestellt werden können. Die Auswertung der Buchungen auf diesen Kanälen finden Sie im Menüpunkt "Buchungen".

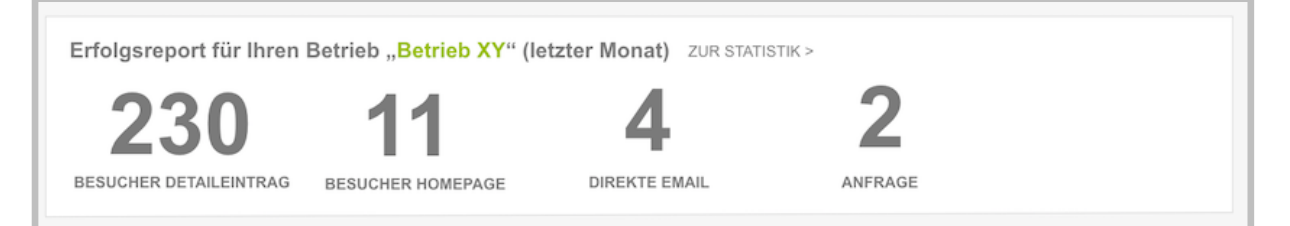

### 2.2.4 Darstellung aller aktivierten Vertriebskanäle

|   | Ihre aktiven Vertriebs | skanäle zur Onlinebuch | ung         |             |                                                   |
|---|------------------------|------------------------|-------------|-------------|---------------------------------------------------|
|   | Airbnb                 | bauernhof-urlaub.com   | Landsichten | Booking.com | Schmetterling Reisen                              |
| l | Bestfewo.de            | Casamundo.de           | Hometogo    | Expedia.de  | Hotels.com                                        |
|   | Bestfewo.de            | Expedia.de             |             | weitere     | Vertriebskanäle zur Aktivierung<br>JETZT PRÜFEN > |

### 2.2.5 Darstellung der letzten drei Buchungen inkl. Direkt-Verlinkung zur Detailansicht

| Neueste Buc | hungen zu den BUCHUNGEN >      |            |            |             |
|-------------|--------------------------------|------------|------------|-------------|
| Erstellt am | Name                           | Anreise    | Abreise    | Status      |
| 28.04.2019  | Johannes Müller-Schwienebergen | 15.07.2019 | 30.07.2019 | gebucht > 📐 |
| 10.05.2019  | Dietmar Müller                 | 12.11.2019 | 19.11.2019 | storniert 🗟 |
| 05 02 2019  | Heinz Maier                    | 15.04.2019 | 20.04.2019 | gebucht     |

### 2.2.6 Datencheck (Basischeck)

- letzte Aktualisierung Ihres Belegungsplans
- Preis (wurden innerhalb der nächsten 365 Tage Preise für mind. eine Wohneinheit hinterlegt)
- Bilder (wurden mind. 20 Betriebsbilder hinterlegt)
- Texte wurden gepflegt (Werbeslogan, Kurz-, Detail-, Anreise- und Konditionsbeschreibungen)
- Klassifizierung (jüngste Gültigkeit einer Klassifizierung)

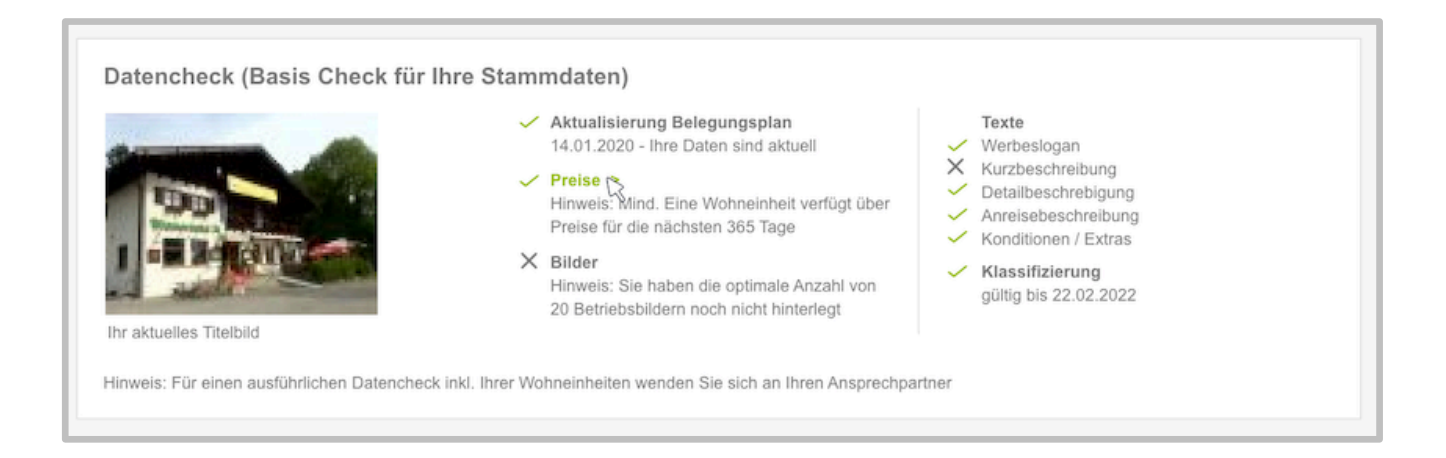

### 2.2.7 Freischaltungen im System

- iCal (Schnittstelle zu Fremdsystemen via Standard iCal-Format)
- Gästeverwaltungssoftware zur Erstellung von Angeboten & Rechnungen im Dreamway Travel System
- **Kontaktformular für Ihre eigene Webseite** (in Kombination mit der Gästeverwaltungssoftware eine komfortable Funktion zur Verwaltung der Kundenadressen)
- Belegungsplan für Ihre eigene Webseite
- Schnittstelle zu TOMAS®-System & deren Tourismusportale
- Aktivierung der Hotelsoftware-Schnittstelle (Datenabgleich von Ihrer Hotelsoftware)
- Aktivierung von TrustYou Bewertungen
- Onlinebuchungstool für Ihre eigene Webseite

| Freischaltungen für II               | nren Betrieb                                            |                                   |                                                                                   |
|--------------------------------------|---------------------------------------------------------|-----------------------------------|-----------------------------------------------------------------------------------|
| iCal (nicht aktiv)                   | <ul> <li>Kontaktformular</li> </ul>                     | <ul> <li>Belegungsplan</li> </ul> | <ul> <li>Schnittstelle(n) TOMAS ®</li> <li>bauernhofurlaub.de, Lohospo</li> </ul> |
| Gästeverwaltung<br>HIER AKTIVIEREN > | <ul> <li>Onlinebuchung<br/>für Ihre Webseite</li> </ul> | ✓ Bewertungen - TrustYou          | ✓ Hotelsofware                                                                    |

### 2.3 Startseiten-Login im Überblick

| ANIOLIIL LUGAL                                                                                                    |                                                                                                    |                                                                                                    |                                                                                                    | LEE                                                                                                    |                                                                                                    |
|----------------------------------------------------------------------------------------------------|----------------------------------------------------------------------------------------------------|----------------------------------------------------------------------------------------------------|----------------------------------------------------------------------------------------------------|----------------------------------------------------------------------------------------------------|----------------------------------------------------------------------------------------------------|
|                                                                                                    | ZEEISTUNGEN S                                                                                                    | SHNITISTELEN                                                                                                    | SUFFORT/ HI                                                                                                    | LFE                                                                                                    |                                                                                                    |
| Ausspielungskanäl                                                                                                    | e und Vermieterbere                                                                                                    | iche                                                                                                    |                                                                                                    |                                                                                                    |                                                                                                    |
| Gastgeberservice<br>INTRANET >                                                                                                    | • pfronten                                                                                                    | Pfronten.de                                                                                                    | Blauer G<br>INTRANE                                                                                                    | Gockel<br>ET >                                                                                                    | Landsichten.de                                                                                                    |
| Erfolgsreport für Ihr                                                                                                    | ren Betrieb " <mark>Betrieb</mark>                                                                                                    | XY" (letzter Monat)                                                                                                    | ZUR STATISTIK                                                                                                    | <>                                                                                                    |                                                                                                    |
| 230                                                                                                    | 11                                                                                                    | 4                                                                                                    |                                                                                                    | 2                                                                                                    |                                                                                                    |
| BESUCHER DETAILEINTRA                                                                                                    | AG BESUCHER HOMEP                                                                                                    | AGE DIREKTE E                                                                                                    | EMAIL                                                                                                    | ANFRAGE                                                                                                    |                                                                                                    |
| Ihre aktiven Vertriek                                                                                                    | bskanäle zur Onlinel                                                                                                    | ouchung                                                                                                    |                                                                                                    |                                                                                                    |                                                                                                    |
| Airbnb                                                                                                    | bauernhof-urlaub.co                                                                                                    | m Landsicht                                                                                                    | en                                                                                                    | Booking.com                                                                                                    | Schmetterling Reisen                                                                                                    |
| Bestfewo.de                                                                                                    | Casamundo.de                                                                                                    | Hometog                                                                                                    | 10                                                                                                    | Expedia.de                                                                                                    | Hotels.com                                                                                                    |
| Bestfewo.de                                                                                                    | Expedia.de                                                                                                    |                                                                                                    |                                                                                                    | weit                                                                                                    | ere Vertriebskanäle zur Aktivieru<br>JETZT PRÜFEI                                                                                                    |
| Ersteint am         N           28.04.2019         Je           10.05.2019         D           05.02.2019         H                                                                                                    | anne<br>Iohannes Müller-Schwieneberg<br>Dietmar Müller<br>Heinz Maier                                                                                                    | ہم<br>11:<br>11:<br>11:<br>11:                                                                                                    | 5.07.2019<br>2.11.2019<br>5.04.2019                                                                                                    | 30.07.2019<br>19.11.2019<br>20.04.2019                                                                                    | gebucht > R<br>storniert R                                                                                                    |
| Datencheck (Basis                                                                                                    | Check für Ihre Stam                                                                                                    | mdaten)                                                                                                    |                                                                                                    |                                                                                                    |                                                                                                    |
| Datononi (Daoio                                                                                                    |                                                                                                    |                                                                                                    |                                                                                                    |                                                                                                    |                                                                                                    |
|                                                                                                    | -                                                                                                    | Aktualisierung Belegung<br>14.01.2020 - Ihre Daten sir                                                                                                    | <b>splan</b><br>nd aktuell                                                                                                    | Texte                                                                                                    |                                                                                                    |
|                                                                                                    |                                                                                                    | Aktualisierung Belegung:<br>14.01.2020 - Ihre Daten sir<br>Preise<br>Hinweis: Mind, Eine Wohne                                                                                                    | <b>splan</b><br>1d aktuell<br>Pinheit verfügt über                                                                                                    | Texte<br>Werbeslogan<br>Kurzbeschre                                                                                       | i<br>Ibung                                                                                                    |
|                                                                                                    |                                                                                                    | Aktualisierung Belegung:<br>14.01.2020 - Ihre Daten sin<br>Preise<br>Hinweis: Mind. Eine Wohne<br>Preise für die nächsten 365                                                                                                    | <b>splan</b><br>nd aktuell<br>einheit verfügt über<br>5 Tage                                                                                                    | Texte <ul> <li>Werbeslogan</li> <li>Kurzbeschreiter</li> <li>Detailbeschreiter</li> <li>Anreisebescom</li> </ul>          | n<br>Ibung<br>ebigung<br>hreibung                                                                                                    |
|                                                                                                    |                                                                                                    | Aktualisierung Belegung<br>14.01.2020 - Ihre Daten sir<br>Preise Mind. Eine Wohne<br>Preise für die nächsten 363<br>Bilder<br>Hinweis: Sie haben die opt<br>20 Betriebsbildern noch nic                                                                                                    | <b>splan</b><br>nd aktuell<br>5 Tage<br>imale Anzahl von                                                                                                    | Texte Verbeslogar Kurzbeschre Detailbeschr Konditionen Klassifizieri                                                      | n<br>libung<br>ebigung<br>hreibung<br>/ Extras<br>ng<br>o oooo                                                                                                    |
| In aktuelles Titelbild                                                                                                    |                                                                                                    | Aktualisierung Belegung<br>14.01.2020 - Ihre Daten sin<br>Preise<br>Hinweis: Wind, Eine Wohnn<br>Preise für die nächsten 368<br>Bilder<br>Hinweis: Sie haben die opt<br>20 Betriebsbildern noch nic                                                                                                    | splan<br>td aktuell<br>5 Tage<br>imale Anzahl von<br>cht hinterlegt                                                                                                    | Texte Verbeslogan Kurzbeschre Detailbeschr Knreisebesc Konditionen Klassifiziern gültig bis 22.                           | n<br>ebigung<br>hreibung<br>/ Extras<br><b>ing</b><br>02.2022                                                                                                    |
| In aktuelles Titelbild                                                                                                    | then Datencheck inkl. Ihrer Wo                                                                                                    | Aktualisierung Belegung<br>14.01.2020 - Ihre Daten sin<br>Preise<br>Hinweis: Mind. Eine Wohnn<br>Preise für die nächsten 365<br>Bilder<br>Hinweis: Sie haben die opt<br>20 Betriebsbildern noch nic                                                                                                    | splan<br>nd aktuell<br>5 Tage<br>imale Anzahl von<br>sht hinterlegt<br>h an Ihren Ansprec                                                                                            | Texte Werbeslogan Kurzbeschre Detailbeschr Anreisebesc Konditionen Klassifizierr gültig bis 22.                           | n<br>ibung<br>ebigung<br>hreibung<br>/ Extras<br><b>ing</b><br>02.2022                                                                                                    |
| In aktuelles Titelbild<br>Hinweis: Für einen ausführlich                                                                                                    | then Datencheck Inkl. Ihrer Wo                                                                                                    | Aktualisierung Belegung<br>14.01.2020 - Ihre Daten sin<br>Preise<br>Hinweis: Mind. Eine Wohnn<br>Preise für die nächsten 368<br>Bilder<br>Hinweis: Sie haben die opt<br>20 Betriebsbildern noch nic                                                                                                    | splan<br>nd aktuell<br>5 Tage<br>imale Anzahl von<br>cht hinterlegt<br>h an Ihren Ansprec                                                                                            | Texte Verbeslogan Kurzbeschre Anreisebesc Konditionen Klassifizierr<br>gültig bis 22.                                     | n<br>ibung<br>ebigung<br>hreibung<br>/ Extras<br>i <b>ng</b><br>02.2022                                                                                                    |
| Ihr aktuelles Titelbild<br>Hinweis: Für einen ausführlich<br>Freischaltungen für<br>iGal (nicht aktiv)                                                                                                    | then Datencheck inkl. Ihrer Wo                                                                                                    | Aktualisierung Belegung<br>14.01.2020 - Ihre Daten sin<br>Preise<br>Hinweis: Mind. Eine Wohn<br>Preise für die nächsten 368<br>Bilder<br>Hinweis: Sie haben die opt<br>20 Betriebsbildern noch nic<br>ehneinheiten wenden Sie sick                                                                                                    | splan<br>nd aktuell<br>inheit verfügt über<br>5 Tage<br>imale Anzahl von<br>hht hinterlegt<br>h an Ihren Ansprec                                                                     | Texte  Werbeslogan  Kurzbeschre Detailbeschre Anreisebesch Klassifizieri<br>gültig bis 22.                                | <ul> <li>bibung</li> <li>bibung</li> <li>hreibung</li> <li>/ Extras</li> <li>ng</li> <li>02.2022</li> <li>         Schnittstelle(n) TOMAS @         <ul> <li>- bauernhofurlaub.de, Lohospo</li> </ul> </li> </ul>                                                           |
| Irr aktuelles Titelbild<br>Hinweis: Für einen ausführlich<br>Freischaltungen für<br>ICal (nicht aktiv)<br>Gästeverwaltung<br>HIER AKTIVIEREN >                                                                                                    | then Datencheck inkl. Ihrer Work                                                                                                    | Aktualisierung Belegung<br>14.01.2020 - Ihre Daten sin<br>Preise<br>Hinweis: Mind. Eine Wohne<br>Preise für die nächsten 368<br>Bilder<br>Hinweis: Sie haben die opt<br>20 Betriebsbildern noch nic<br>chneinheiten wenden Sie sick                                                                                                    | splan<br>nd aktuell<br>einheit verfügt über<br>5 Tage<br>imale Anzahl von<br>han Ihren Ansprec<br>h an Ihren Ansprec<br>Belegungsplan<br>Sewertungen -                               | Texte  Werbeslogan  Werbeslogan  Detailbeschre  Arreisebesc Konditionen  Klassifizieri gültig bis 22.  hpartner  TrustYou | <ul> <li>bibung</li> <li>bibung</li> <li>breibung</li> <li>/ Extras</li> <li>ing</li> <li>02.2022</li> <li>Schnittstelle(n) TOMAS @</li> <li>- bauernhofurlaub.de, Lohospo</li> <li>✓ Hotelsofware</li> </ul>                                                               |
| Inr aktuelles Titelbild         Hinweis: Für einen ausführlich         Freischaltungen für         iCal (nicht aktiv)         Gästeverwaltung         HIER AKTIVIEREN >                                                                                                    | then Datencheck inkl. Ihrer Work                                                                                                    | Aktualisierung Belegung<br>14.01.2020 - Ihre Daten sin<br>Preise<br>Hinweis: Mind. Eine Wohne<br>Preise für die nächsten 368<br>Bilder<br>Hinweis: Sie haben die opt<br>20 Betriebsbildern noch nic<br>hhneinheiten wenden Sie sick<br>hular                                                                                            | splan<br>nd aktuell<br>einheit verfügt über<br>5 Tage<br>imale Anzahl von<br>cht hinterlegt<br>h an Ihren Ansprec<br>Belegungsplan<br>Bewertungen -                                  | Texte Werbeslogan Werbeslogan Detailbeschre Detailbeschre Klassifizieri gültig bis 22. hpartner TrustYou                  | <ul> <li>bibung</li> <li>bibung</li> <li>breibung</li> <li>/ Extras</li> <li>ing</li> <li>02.2022</li> <li>Schnittstelle(n) TOMAS @</li> <li>- bauernhofurlaub.de, Lohospo</li> <li>&gt; Hotelsofware</li> </ul>                                                            |
| Attention of the second second sec | A contraction of the second second se | Aktualisierung Belegung<br>14.01.2020 - Ihre Daten sin<br>Preise<br>Hinweis: Mind. Eine Wohne<br>Preise für die nächsten 365<br>Bilder<br>Hinweis: Sie haben die opt<br>20 Betriebsbildern noch nic<br>ohneinheiten wenden Sie sick<br>hular<br>ung<br>seite<br>eue Gäste durch Online-Br<br>e neue Gastgeberservice Gr<br>abell MEHR > | splan<br>nd aktuell<br>einheit verfügt über<br>5 Tage<br>imale Anzahl von<br>cht hinterlegt<br>h an Ihren Ansprec<br>Belegungsplan<br>Bewertungen -<br>uchung<br>mbH unterstützt Sie | TrustYou                                                                                                    | <ul> <li>bibung</li> <li>bibung</li> <li>breibung</li> <li>/ Extras</li> <li>ing</li> <li>02.2022</li> <li>Schnittstelle(n) TOMAS @</li> <li>- bauernhofurlaub.de, Lohospo</li> <li>* Hotelsofware</li> <li>elle</li> <li>alender für alle Plattformen MEHR &gt;</li> </ul> |

### 3 Ausblick nächstes Update / Release

In einem der nächsten Updates, wird neben weiteren Entwicklungen ein zentraler Hilfebereich zur Verfügung gestellt. Hier finden Sie künftig übersichtlich Videos & Detailinformationen zur Datenpflege, kompatible Hotelsoftware-Systeme, Tipps zu Dreamway Travel System und vieles mehr.